# 芯烨XP-T271U热敏打印机安装帮助文档

#### 1、下载驱动程序

https://pos-help.oss-cn-shenzhen.aliyuncs.com/%E8%8A%AF%E7%83%A8XP-T271U%E9%A9% B1%E5%8A%A8%E6%96%87%E4%BB%B6.exe

#### 2、下载完成之后开始安装

| 名称                   | 修改日期                                                                                                    | 类型                                                                                                    | 大小                                                                                                    |   |
|----------------------|----------------------------------------------------------------------------------------------------|----------------------------------------------------------------------------------------------------|----------------------------------------------------------------------------------------------------|---|
| 了 地烨XP-T27U 驱动文件.exe | 2022/9/23 11:20                                                                                                    | 应用程序                                                                                                    | 41,961 KB                                                                                                    |   |
| 双击exe文件开始安装          | Windows Printer Drivers                                                                                                    |                                                                                                    | ×                                                                                                    | ] |
|                      | License Agreement Please read the following license agreem                                                                                                    | ent carefully.                                                                                                    | SEAGULL                                                                                                    |   |
|                      | WINDOWS P<br>LICENSE AND<br>Seagull Scientific, Inc. ("Seagull") grants<br>accompanying Windows Printer Driver(s<br>Software"), subject to the following prov<br>selection of the Seagull Software to achi<br>installation, use, and results obtained from<br>Both the software and the related materia<br>Title to and all rights and interests in the S<br>whatever media, are and shall remain the<br>I accept the terms in the license agrees<br>I do not accept the terms in the license | RINTER DRIV<br>LIMITED WARRANTY<br>you a non-exclusive licer<br>) and related documentati<br>risions. You assume full f<br>eve your intended results<br>m the Seagull Software.<br>al are Copyrighted and ar<br>Seagull Software, where<br>a property of Seagull Eu-<br>ment 接受<br>agreement | ER<br>se to use the<br>on ("Seagull<br>esponsibility for the<br>, and for the<br>e protected by law.<br>ver resident and on<br>thermore by using |   |

| Windows Pr | nter Drivers |
|------------|--------------|
|------------|--------------|

## **Installation Directory**

Please select the directory to unpack the software.

The software will be unpacked to the directory listed below. To unpack to a different directory, either type in the new path or click Browse to select a different directory.  $\times$ 

SEAGULL

| Installation Directory: | C:\Xprinter\2020.1 M-0             | Browse  |  |  |
|-------------------------|------------------------------------|---------|--|--|
|                         | Space required on drive:           | 46.2 MB |  |  |
|                         | Space available on selected drive: | 91.4 GB |  |  |
|                         |                                    |         |  |  |
| 使用默                     | 试即可,继续下一步                          |         |  |  |

| < 上一步(B) | 下一页(N) > | 取消 |
|----------|----------|----|
|          |          |    |

| Windows | Printer | Drivers |
|---------|---------|---------|
|---------|---------|---------|

# **Installation Information**

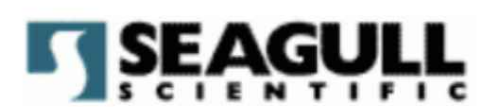

Follow the instructions below to install the software.

| ptions                                                        |                              |
|---------------------------------------------------------------|------------------------------|
| <ul> <li>Run Driver Wizard after unpacking drivers</li> </ul> |                              |
| Read installation instructions (contained in 'Insta           | allation_Instructions.html") |
| かたてルレイフェー                                                     |                              |
| 继续个做仕 何 史 改,                                                  | 点击元成即可                       |
|                                                               |                              |
|                                                               |                              |
|                                                               | $\mathbf{X}$                 |
|                                                               |                              |

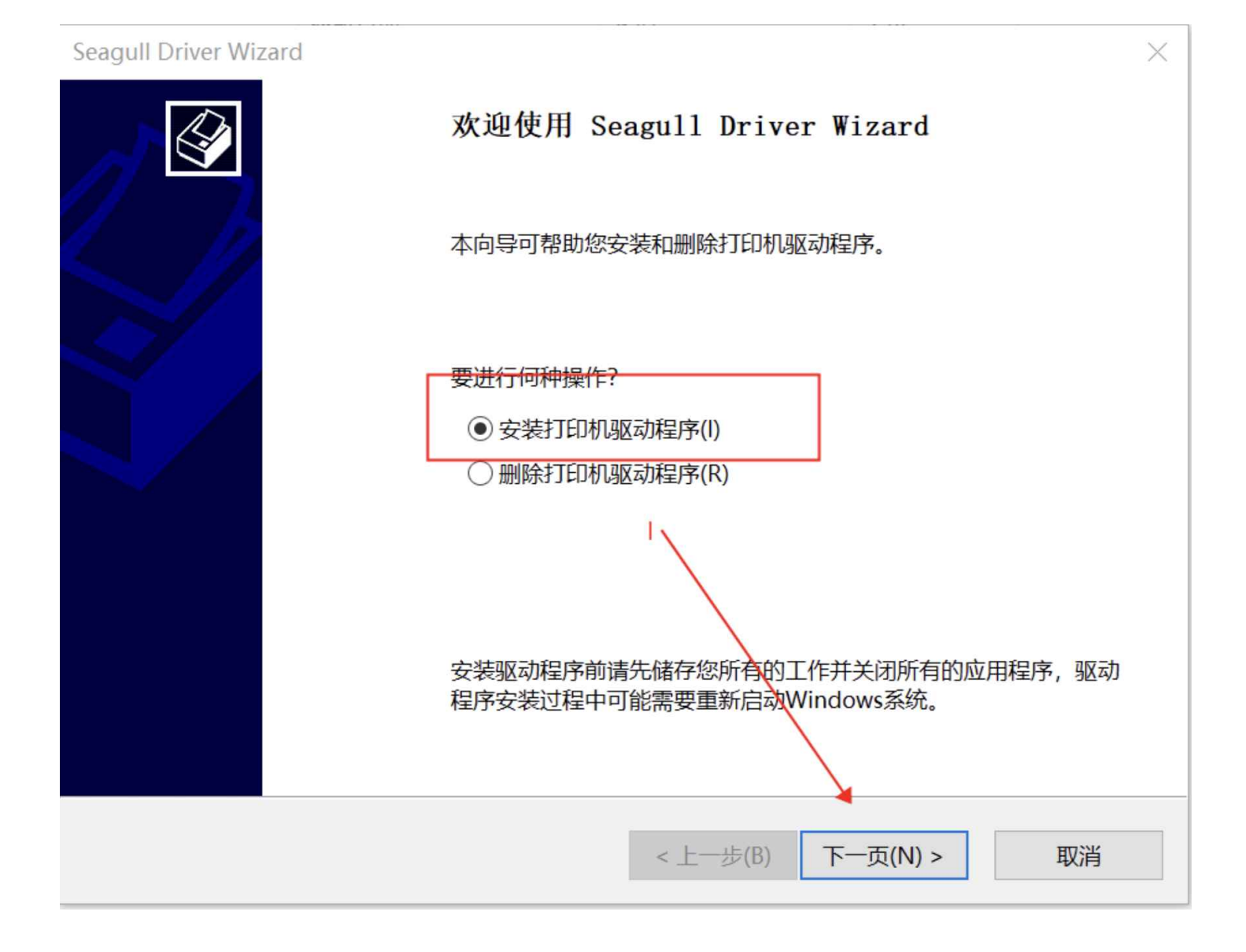

#### 即插即用打印机检测

自动检测即插即用打印机以便安装。

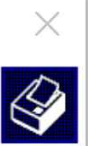

#### 选择要安装的打印机驱动程序。

| ● 安装即插即用打印机的驱动程序(P) |
|---------------------|
|---------------------|

| 打印机型号             | 端口     |          |           |      |
|-------------------|--------|----------|-----------|------|
| Xprinter XP-T271U | USB001 |          |           |      |
|                   |        |          |           |      |
|                   |        |          |           |      |
|                   |        |          |           |      |
|                   |        |          |           |      |
|                   |        |          |           |      |
| ○ 安装另一台打印机的贩      | 动程序(1) |          |           |      |
|                   |        |          |           |      |
|                   |        |          |           |      |
|                   |        |          | 工 五(1))、  | HUNK |
|                   |        | < 工一致(B) | 下一页(IV) > | 収消   |

#### 指定打印机名称

名称用于识别本计算机和网络中的打印机。

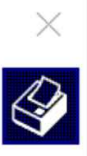

| 输入打印机名称。    |                        |             |
|-------------|------------------------|-------------|
| 打印机名称(P):   | Xprinter XP-T271U      |             |
| 🗌 使用此打印机作为  | 犬认打印机(U)               |             |
| 指定是否与其他网络用  | 户共享此打印机。如要共享,必须提供一个共享名 | 3称。         |
| ●不共享此打印机(D) |                        |             |
| ○ 共享名称(S):  | Xprinter_XP-T271U      |             |
|             |                        |             |
|             |                        |             |
|             | < 上一步(B)               | 下一页(N) > 取消 |

## 正在安装驱动程序

系统正在更新,请稍候。

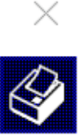

正在安装打印机 'Xprinter XP-T271U'...

|      |          |    | _  |
|------|----------|----|----|
|      |          |    |    |
|      |          |    |    |
| <br> | <br>     |    |    |
|      | < 上一步(B) | 完成 | 取消 |

| Seagull Driver Wizard |                             | × |
|-----------------------|-----------------------------|---|
|                       | Seagull Driver Wizard 已成功完成 |   |
| l D                   | 已成功完成以下操作:                  |   |
|                       | 已安装打印机 'Xprinter XP-T271U'。 |   |
|                       | 点击,关闭<br>行了                 | 就 |
|                       |                             |   |
|                       | 安装其他打印机(I) 关闭               |   |

至此小票打印机已经安装完毕

3、验证小票打印机是否可以打印测试页(验证功能是否正常)

电脑开始(搜索控制面板)---选择(硬件和声音里的查看设备和打印机)

| $\leftarrow \rightarrow \land \uparrow$ | ≤ > 控制面板                                                            | ~ | U  | 搜索控制面板                                        | Q |
|-----------------------------------------|---------------------------------------------------------------------|---|----|-----------------------------------------------|---|
| 调整计                                     | 十算机的设置                                                              |   |    | 查看方式: 类别 ▼                                    |   |
|                                         | <b>系统和安全</b><br>查看你的计算机状态<br>通过文件历史记录保存你的文件备份副本<br>备份和还原(Windows 7) |   | 52 | 用户帐户<br>● 更改帐户类型                              |   |
|                                         | 网络和 Internet<br>查看网络状态和任务<br>硬件和声音<br>查看设备和打印机                      |   |    | 91%现和171至142<br>时钟和区域<br>更改日期、时间或数字格式<br>轻松使田 |   |
| 2                                       | 添加设备<br>调整常用移动设置                                                    |   | G  | 使用 Windows 建议的设置<br>优化视觉显示                    |   |
| <b>O</b>                                | <b>程序</b><br><sup>卸载程序</sup>                                        |   |    |                                               |   |

-  $\square$   $\times$ 

#### 选择刚才安装好的打印机

| <b>希</b> 设备和打印机 |              |               |       |              |                        |                      | - 🗆      | ×  |
|-----------------|--------------|---------------|-------|--------------|------------------------|----------------------|----------|----|
| Aprinter XP     | -T271U 属性    |               |       |              | )<br>)<br>)<br>丁印机 中搜索 |                      |          | Q  |
| 常规共享            | 端口 高级        | 颜色管理 安全 字体    | 本 工具  | 关于           | S.                     | /                    | -        | ?  |
| -               | Xprinter XP- | T271U         |       |              |                        |                      |          | ^  |
| 位置(L):          |              |               |       |              |                        |                      |          |    |
| 注释(C):          |              |               |       |              | ote for<br>ows 10      | Xprinter<br>XP-T271U | 导出为WPS P | DF |
| ~<br>型号(O):     | Xprinter XP- | <b>1</b> 271U |       |              |                        |                      |          |    |
| 功能<br>彩色: 否     |              | 可用纸张:         |       |              |                        |                      |          |    |
| 双面: 否<br>装订: 否  |              |               |       | ~/           |                        |                      |          |    |
| 速度: 未知 最大分辨率    | :: 203 dpi   |               |       | ~ / ·        |                        |                      |          |    |
|                 |              | 首选项(E)        | ŢĿ    | ▶<br>□测试页(T) |                        |                      |          | ~  |
|                 | 确定           | 取消            | 应用(A) | 帮助           |                        |                      |          |    |

| <b>希</b> 设备和打印机 |                                    | - 🗆 X      |    |
|-----------------|------------------------------------|------------|----|
| 🖶 Xprinter XP   | P-T271U 属性 X 100机 中搜索              | م          | ţ. |
| 常规 共享           | 端口 高级 颜色管理 安全 字体 工具 关于             | / 🖬 • 🕐    |    |
| <b>S</b>        | Xprinter XP-T271U                  |            | ^  |
| 位置(L):          |                                    |            |    |
| 注释(C):          | ote for Xprinter<br>ws 10 XP-T271U | 导出为WPS PDF |    |
| ~<br>型号(O):     | Xprinter XP-T271U                  |            |    |
| 切能<br>彩色: 否     | 可用纸张:                              |            |    |
| 双面: 否<br>装订: 否  |                                    |            |    |
| 速度: 未知 最大分辨率    | د: 203 dpi                         |            |    |
|                 | 首选项(E) 打印测试页(T)                    |            | ~  |
|                 | <b>确定 取消</b> 应用(A) 帮助              |            |    |

#### 至此打印机的安装已经完毕

4、页面功能测试

这里需要提前安装菜鸟打印控件,如果已经安装过的可以忽略这个步骤,如果没安装过的可以参考 https://pos-help.taedata.com/doc/step\_05.html 来安装即可

#### ● 营业日期: 2022-09-23

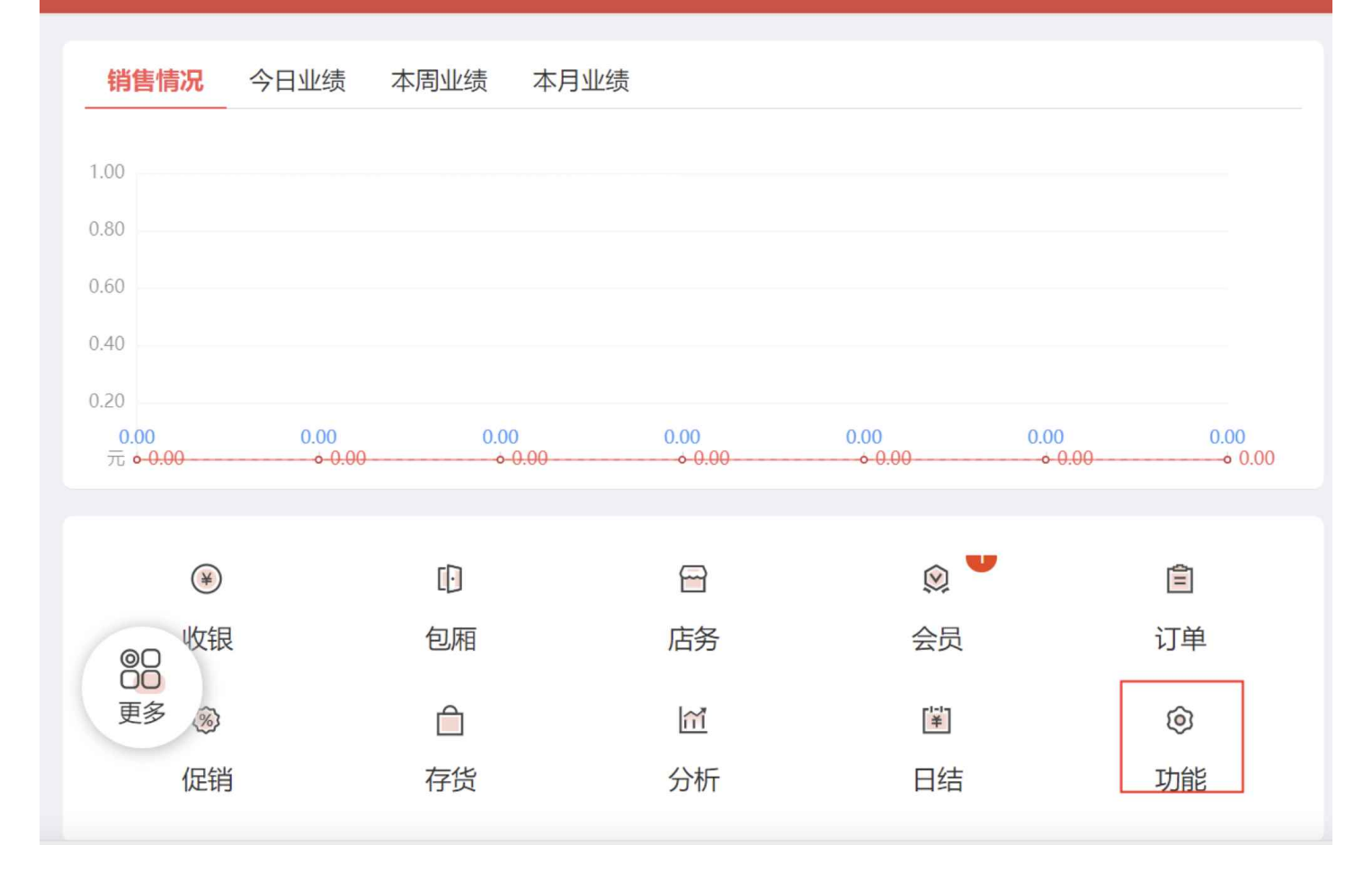

选择刚才安装的热敏打印机

E3<sup>+</sup>

| E3 <sup>°</sup> | 设置 🛛 😣  |                              | ♀ 营业日期: | 2022-09 |
|-----------------|---------|------------------------------|---------|---------|
| <b>分</b><br>颜   | 打印设置    | 小票打印机: Xprinter XP-T2 ~      |         |         |
| (2)             |         | 电子面单打印机: 请选择 ~               |         |         |
|                 |         | 打印小票张数: 1                    |         |         |
|                 | RFID设置  | RFID读取端口设置: 30010            |         |         |
|                 | 读卡器地址设置 | 读卡器地址设置:                     |         |         |
|                 | 客显设置    | 客显屏: 开启 关闭 选择好之后,点击保存打印设置    |         |         |
|                 |         | 保存打印设置 小票打印 电子面单打印 打印预览 RFID | 扫描 读卡器  | 割描<br>  |

寻找标签来验证

### E3<sup>°</sup>

● 营业日期: 2022-09-23

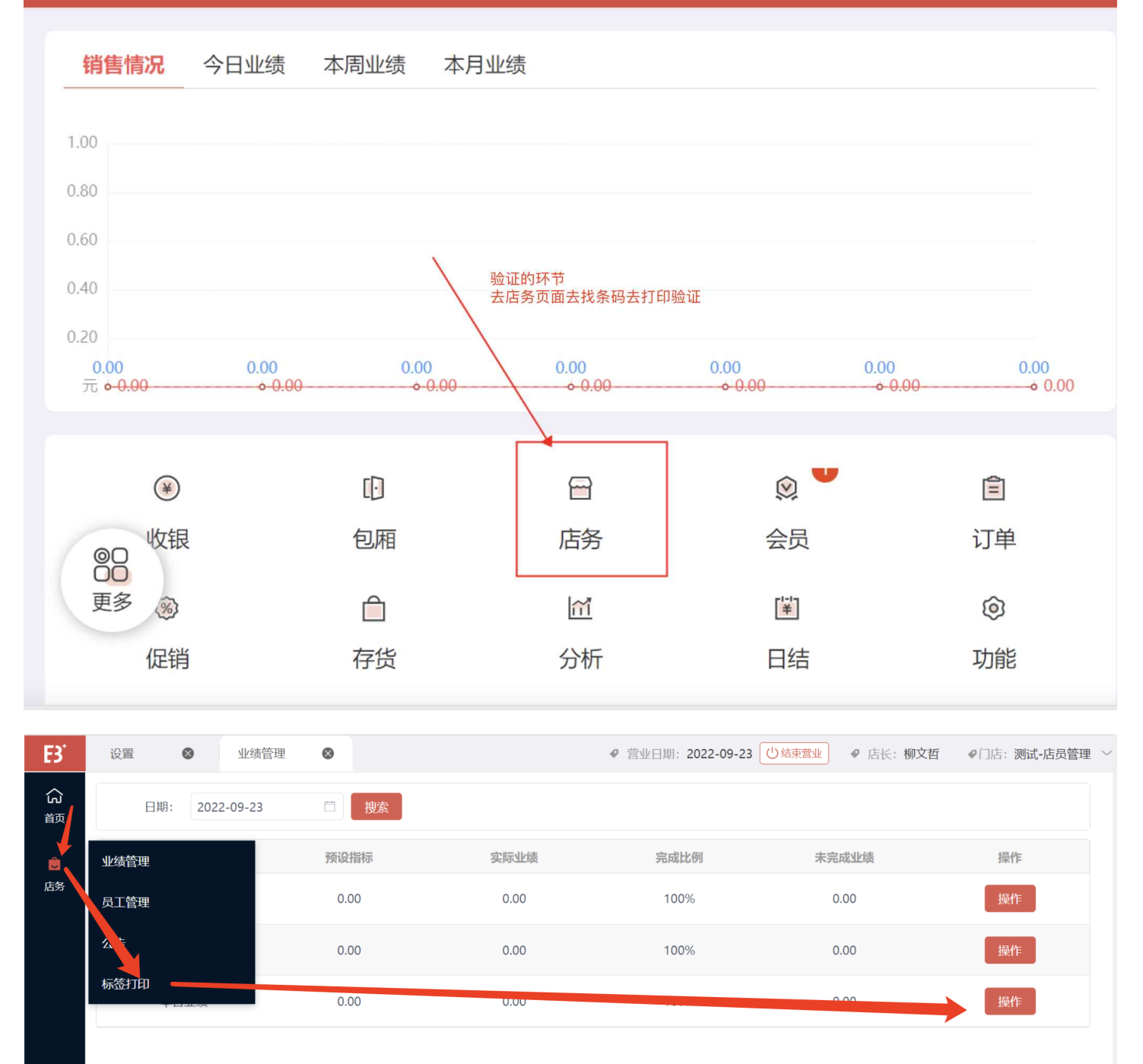

| B             | 设置 🛛 😸 业组                                     | 责管理 😵 标签打印 😵              | ● 营业日                  | ∃期: 2022-09-23 (世報               | 凍营业             | ●门店:测试   |
|---------------|-----------------------------------------------|---------------------------|------------------------|----------------------------------|-----------------|----------|
| ධ්            | 商品: 请输入                                       | へ 数量:                     | 1                      | 打印                               |                 |          |
|               | 选择商品                                          |                           |                        |                                  |                 | ×        |
| 亡务            | <ul><li>&gt; □ 品牌</li><li>&gt; □ 大类</li></ul> | 代码选择待打印的                  | 名称<br>条码,去打印即可         |                                  | 清空    搜索        |          |
|               | > 类目                                          | 待选择<br><b>代码</b>          | 名称                     |                                  | 操作              | E        |
|               | > 商品属性                                        | 22010125-1201-001         | 357g普知味                | 熟饼(1201)                         | 选择              |          |
|               | > 年份                                          | 22010114-1201-001         | 357g0532寮              | 热饼(1201)                         | 选择              | ×.       |
|               |                                               | 21030028-1901-001         | 100g甲级沱                | 茶生沱(1901)                        | 选择              | Ě        |
|               | 2021                                          | 22030006-1901-001         | v93(1901)              |                                  | 选择              | ž        |
|               | 2020                                          | 22010421-2101-001         | 357g护犊情                | 深熟饼(2101)                        | 选择              | 2        |
|               | 2018                                          | 22010008-2101-001         | 357g7572奥              | 热饼(2101)                         | 选择              | <b>Z</b> |
| E             | 2017                                          |                           |                        | 1.111.m.m.m.m.                   |                 |          |
| B             | 设置 📀                                          | 业绩管理 🛛 标签打印               | 8                      | ♥ 营业日期: 202                      | 2-09-23 ①结束营业   | ▶ 店长:柳文  |
| <b>公</b><br>颜 | 商品: 请领                                        | ĵλ Q                      | 数量: 1                  | att                              |                 |          |
| ŵ             |                                               | 选择SKU代码                   |                        |                                  |                 | ×        |
| 店务            | 打印预览:                                         | SKU代码                     | SKU名称                  | SKU单位                            |                 |          |
|               |                                               | 22010125-1201-001         | 357g普知味熟饼(1201) 1      | E                                | 选择              |          |
|               |                                               | 22010125-1201-001-01      | 片<br>357a普知味熟饼(1201) 1 |                                  |                 |          |
|               |                                               | 6                         | 筒                      | 筒                                | 选择              |          |
|               |                                               | 22010125-1201-001-00<br>4 | 357g普知味熟饼(1201) 1<br>件 | 件                                | 选择              |          |
|               |                                               |                           |                        | 共3条                              | < 1 → 5条/页 ~    |          |
|               |                                               |                           |                        |                                  |                 |          |
|               |                                               |                           |                        |                                  | 取消              |          |
|               |                                               | -                         |                        |                                  |                 |          |
| ₿             | 设置 🛛 🛛 🛛 业                                    | 绩管理                       | <b>●</b> ● 营           | <b>业</b> 日期: <b>2022-09-23</b> 〔 | ● 结束营业 ● 店长: 柳文 | 【哲 ●门店   |
| ξ             | 商品: 357@音                                     | 音知味孰饼(1201) 1 数           | ≣: 1                   | 打印                               |                 |          |
| 首页            |                                               |                           |                        | 3375                             |                 |          |
| Û             |                                               |                           |                        |                                  |                 |          |
| 店务            | 11                                            |                           |                        |                                  |                 |          |
|               |                                               |                           |                        |                                  |                 |          |
|               | 1-1-1-1-1-1-                                  |                           |                        |                                  |                 |          |
|               |                                               |                           |                        |                                  |                 |          |
|               | 01                                            | 0110002/24                |                        |                                  |                 |          |
|               | 35/g1                                         | 百对呐欢呀(1201)1万             |                        |                                  |                 |          |

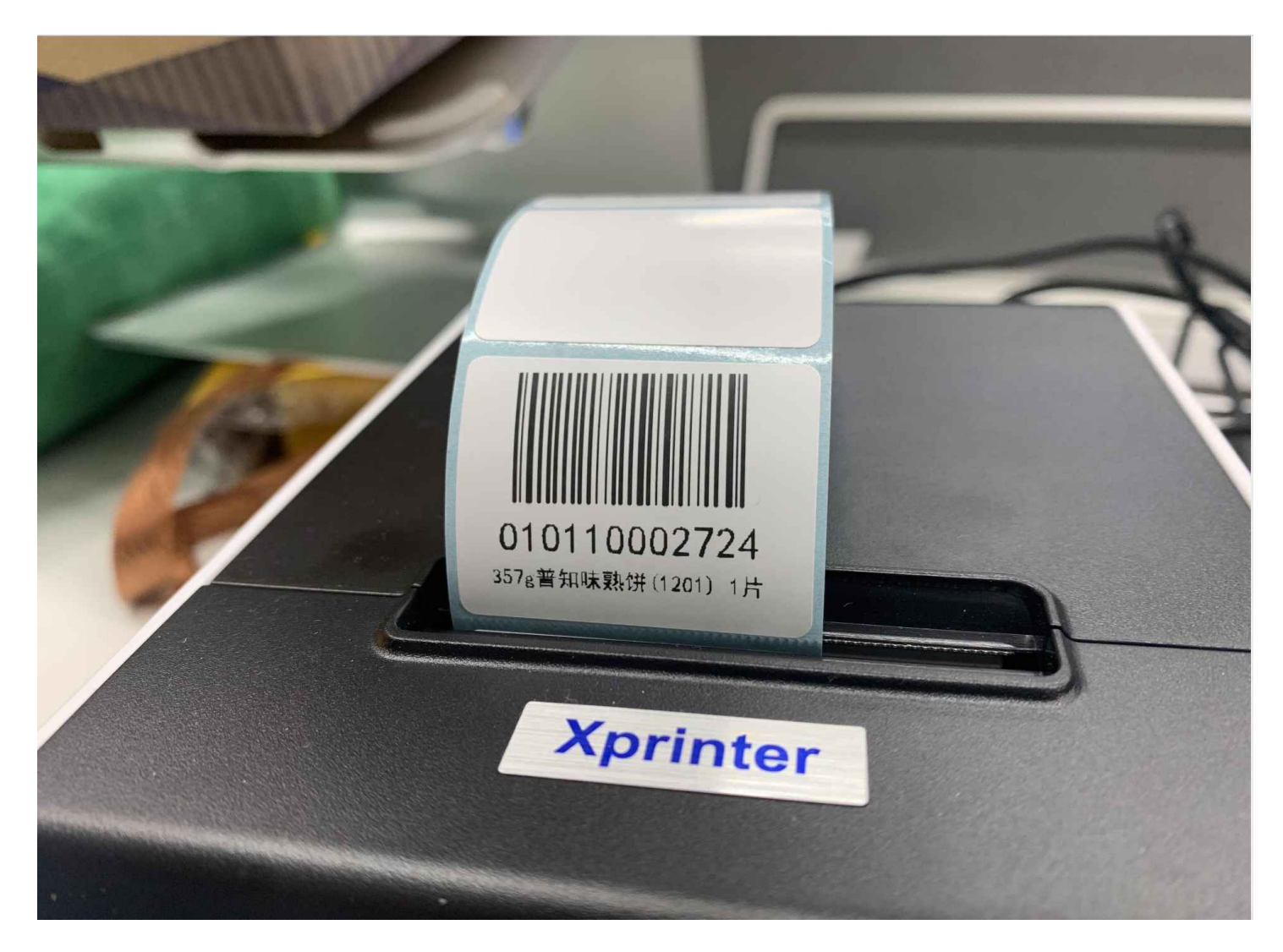

至此设置已经完毕